## Creating a Permit from Authorization or Site Evaluation – Onsite Module

This document will outline the steps required to track an Authorization that becomes a Permit/Repair/Alteration. The purpose of this process to properly reflect all Onsite activity as it relates to DEQ Surcharge reporting.

- 1) Create an Authorization record upon customer request. Process this application as you normally would per your internal business process.
- 2) If the Authorization now requires a corresponding Permit, fill out the 'Authorization Resulted in' field with the appropriate value, and click Save:

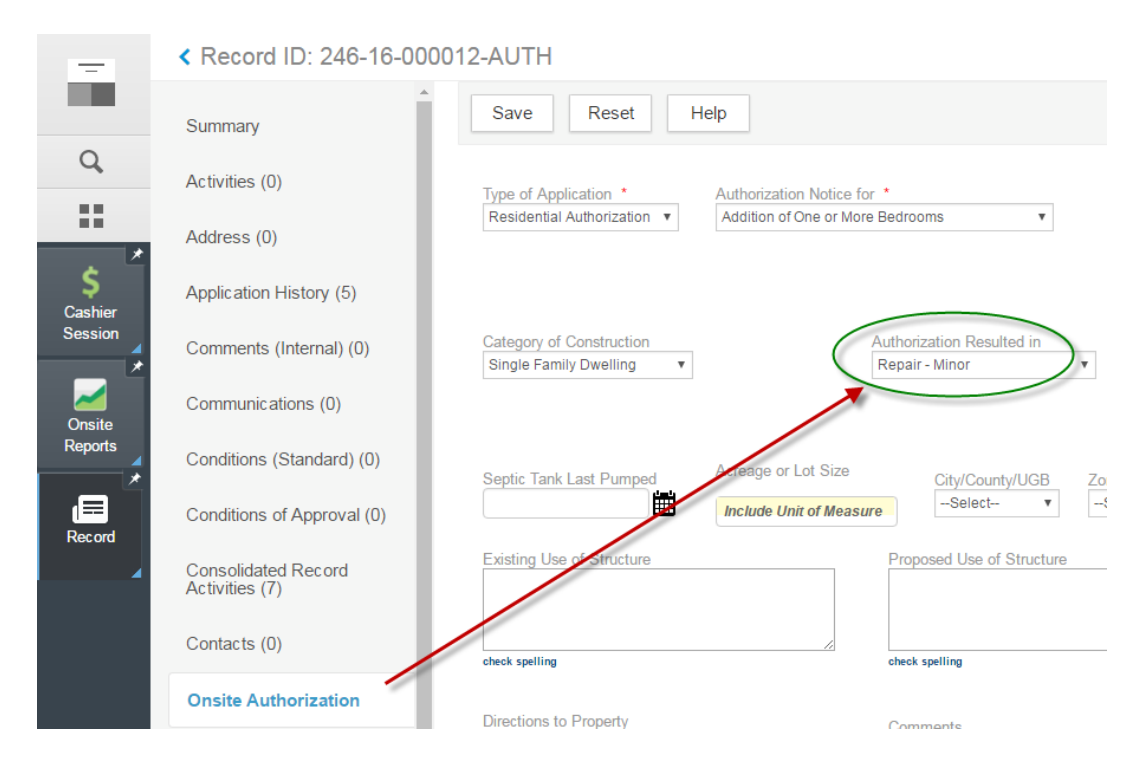

By filling out this field, the DEQ surcharge report will now accurately count the number of Authorizations that turn into Permits.

- 3) You can then finish and close out the Authorization record through workflow and close the record.
- 4) To generate the corresponding Permit in a time-effective manner (and also to keep the same record number for easier record keeping), click on the Related Records page > Clone Mult. Choose the Permit record type and click Submit:

| -              | < Record ID: 246-16-000012-AUTH             |                                    |                    |                             |                          |
|----------------|---------------------------------------------|------------------------------------|--------------------|-----------------------------|--------------------------|
|                | Onsite Authorization                        | Submit New Set E                   | xisting Set Cancel | Help                        |                          |
| Q              | Description of Work/Copy<br>Recs(Unrelated) | # of Clones per Record Type •      | c                  | Clone To Set:               |                          |
| *              | Expiration Date                             | 1<br>Please select the Record Type |                    | Please select t             | Clear<br>the Record Type |
| \$<br>Cashier  | Documents (0)                               | E- Onsite<br>E- Authorization      |                    | Onsite/Permit/NA/Comprehens | *                        |
| Session        | Fees (0)                                    |                                    |                    |                             |                          |
| Onsite         | Fee History (0)                             | E- NA                              | >>                 |                             |                          |
| Reports        | Inspections (0)                             | . Site Evaluation                  |                    |                             |                          |
| (===<br>Record | Owner (0)                                   |                                    |                    |                             |                          |
| <b>∡</b>       | Parcel (1)                                  |                                    |                    |                             | Ŧ                        |
|                | Payment                                     |                                    |                    |                             |                          |
|                | Payment History                             |                                    |                    |                             |                          |
|                | Professionals (0)                           |                                    |                    |                             |                          |
|                | Record Status                               |                                    |                    |                             |                          |
|                | Related Records                             |                                    |                    |                             |                          |

5) You can then copy over certain information from the Authorization to the Permit. **We recommend cloning the Address, Parcel, and Owner** assuming the site location is the same.

| < Record                           |                                              |                                 |  |  |  |  |
|------------------------------------|----------------------------------------------|---------------------------------|--|--|--|--|
| Submit Reset Cancel Help           |                                              |                                 |  |  |  |  |
| Record Type - Specific Information | General Record Information                   |                                 |  |  |  |  |
| Fee Items (Select)                 | Record Details (Set Application Description) | Record Conditions (Select)      |  |  |  |  |
| Uvrkflow Status                    | Parcel                                       | Inspection Conditions (Select)  |  |  |  |  |
| Inspection (Select)                |                                              | Conditions of Approval (Select) |  |  |  |  |
| Custom Fields (Select)             | Address                                      | Education                       |  |  |  |  |
| Additional Info                    | Assets                                       | Continuing Education            |  |  |  |  |
| Valuation Calc                     | Licensed Professionals (Select)              | Examination                     |  |  |  |  |
| Workflow Task Specific Information | Contact (Select)                             | Record Comments                 |  |  |  |  |
| Status or New Status: -Select- v   | Document                                     | Activities                      |  |  |  |  |
| Status History                     | Preserve Dates                               |                                 |  |  |  |  |

6) The Permit has now been created, and it's automatically related to the original Authorization record with the same parent ID number since we created this via Clone:

| Menu v List View Clone Mult Update Related Records                                            | Search | Look Up | Create a Set | Delete | Help |  |  |  |
|-----------------------------------------------------------------------------------------------|--------|---------|--------------|--------|------|--|--|--|
| 1 record(s) added successfully.                                                               |        |         |              |        |      |  |  |  |
| 🖃 🔲 🔮 DEQ_COOS 246-16-000012-AUTH [Onsite,Authorization,NA,Comprehensive] 07/11/2016 00:00:00 |        |         |              |        |      |  |  |  |
| DEQ_COOS 246-16-000012-PRMT-01 [Onsite.Permit,NA,Comprehensive] 07/20/2018 14:42:40           |        |         |              |        |      |  |  |  |

- 7) Update the Description of Work, Custom Fields, and any other data for the Permit as per your business process.
- 8) If you are not charging any additional fees for the permit, then you don't need to add/invoice anything on the record.
  - a. If the permit fees exceed the authorization fees, you can assess the difference using the "Authorization Upgrade". This fee would be assessed on the newly created permit:

| Fee Calc. Factor: Job Value(Contractor)\$0.00 V Fee Total<br>Showing 1 of 1 | \$200.00 |     |        |          |        |             |
|-----------------------------------------------------------------------------|----------|-----|--------|----------|--------|-------------|
| Fee Item                                                                    |          | Qty | Unit   | Fees     | Status | Balance Due |
| Authorization upgrade                                                       |          | 200 | Amount | \$200.00 | NEW    | \$200.00    |
| Page 1 of 1 < >                                                             |          |     |        |          |        |             |

9) Your DEQ Surcharge report should now reflect that 1) an Authorization Notice has been created, and 2) a Permit resulted from the Authorization Notice:

| AUTHORIZATION NOTICES                   |                             |                          |            |    |                |  |
|-----------------------------------------|-----------------------------|--------------------------|------------|----|----------------|--|
| With field visit                        |                             | 7                        | \$700.00   |    |                |  |
| No field visit                          |                             | 0                        | \$0.00     |    |                |  |
| DEQ Only Activities                     |                             | 0                        | \$0.00     |    |                |  |
| Total Activites and Calcuated Surcharge |                             | 28                       | \$2,800.00 |    |                |  |
| COLLECTED SURCHARGE FE                  | ES                          |                          |            | 28 | \$2,800.00     |  |
| Record_                                 |                             |                          |            |    | Date Indicated |  |
| 555-17-000011-AUTH                      | Authorization Resulted in A | Iteration - Major permit |            |    | 5/22/17        |  |

555-17-000011-AUTH Authorization Resulted in Alteration - Major permit Authorizations resulting in permits 1